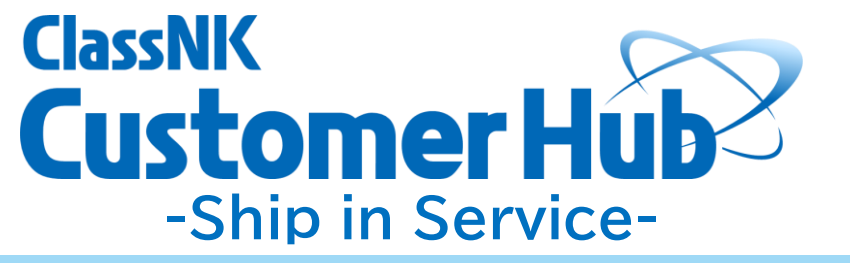

# Operation Manual

**Survey Operations Division** 

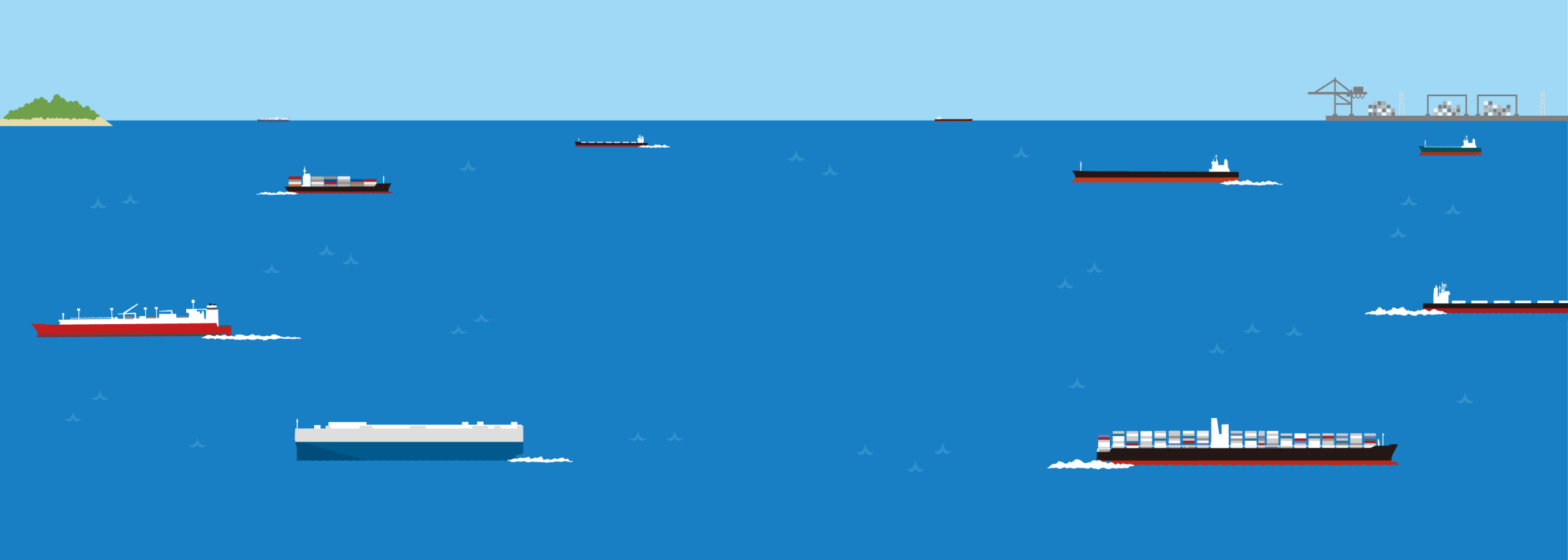

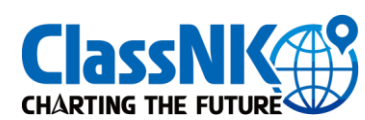

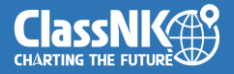

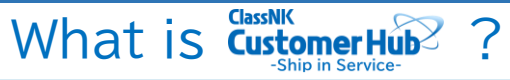

本サービスは、船主・管理会社が日常的に利用できるシームレスなポータルサイトの構築を目的としています。NK-SHIPSの機能に加えて、 Certificate/Statusを確認しながらのシームレス申請、他システム(本会提供のウェブサービスおよび外部の船舶管理ソフト等)の為のハブ機能、本会と のダイレクトコミュニケーション等の実現を目指しています。

| F | low                                             |                                                                                  |                 |                  | GO to Application      |
|---|-------------------------------------------------|----------------------------------------------------------------------------------|-----------------|------------------|------------------------|
|   |                                                 | 02                                                                               | 03              | - 04             |                        |
|   | NKのポータルサイトに<br>LOG INします。<br>Web Service Portal | Web Service Portal<br>のメニューから、<br>Customer HUB -<br>Ship in Service -を<br>選択します。 | 管理船のリストが表示されます。 | 個船の詳細な情報が表示されます。 | 対象船の検査/審査の申<br>請を行えます。 |

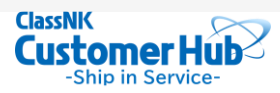

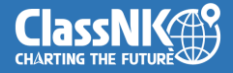

## LOG IN → Web Service Portal

Customer Hub - Ship in Service -は下記のリンクからログインします。

⇒ Web Service Portal

NK-SHIPSのUser IDをお持ちでない場合は、下記のリンクから申し込みをお願いします。

⇒ <u>Applications</u>

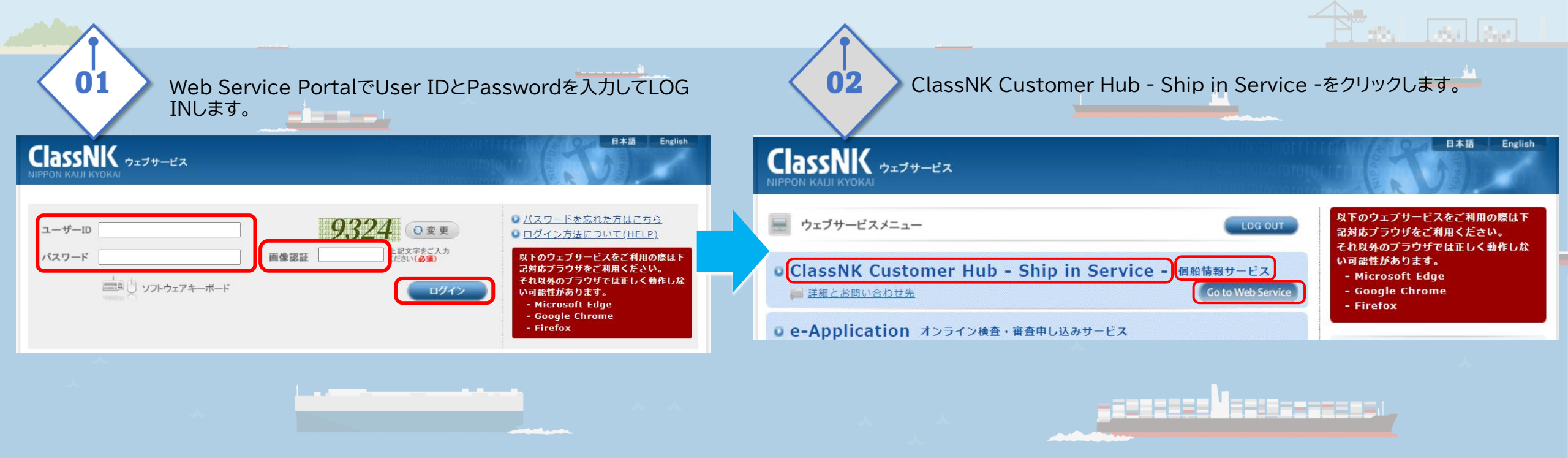

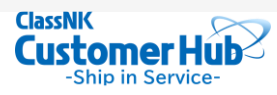

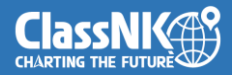

# -Ship in Service- HOME画面概要

| 03 - Ship in Service - 😥 Vessel List 🖂 Ticket Box 💿 Setting 🕐 Help 👔 😢 Customer Hub 🕒                                        | <b>-</b> | Navigation M                                                                                | lenu                                                                                                    |
|----------------------------------------------------------------------------------------------------|----------|---------------------------------------------------------------------------------------------|----------------------------------------------------------------------------------------------------|
|                                                                                                    |          | 全画面共通のメニュー<br>● Vessel List<br>□ Ticket Box<br>② Setting<br>③ Help<br>■<br>Ell Customer Hub | -です。<br>Vessel Listのページに遷移します。<br>Ticket Boxのページに遷移します。(準備中)<br>Settingsのページに遷移します。(WidgetおよびPluginの設定を行います。)<br>Help<br>お知らせ(準備中)<br>Customer Hubのメニューです。現在はShip in Serviceのみ有効です。<br>ログインユーザーのアイコン |
| ACX DUMOND /Class No. 082044/MO 9360699 *                                                                                    |          | Widget                                                                                      | 詳細説明 ⇒ P.5                                                                                                    |
|                                                                                                    |          | 他システム(本会提供<br>ンス契約が必要)に連<br>アイコンをクリックす                                                      | ものウェブサービスおよび外部の船舶管理ソフト等 ※使用するためには別途ライセ<br>連携することができます。<br>ることで各々のログイン画面へ遷移します。                                                                                                    |
| Due Dem Heavy                                                                                                    |          | Vessel List                                                                                 | 詳細説明 ⇒ P.6                                                                                                    |
| KALJI MARU / Class No. 999999 / IMO 9999999       Flag: XXX, Type: GENERAL CARGO       Unit Data       Vectors       Vectors |          | 管理している船舶の<br>することができます。                                                                     | サーベイステータスを確認することができます。必要に応じて申請等の対応を<br>,                                                                                                    |

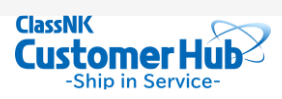

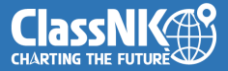

## Widget詳細説明

#### Widgetに表示する他システムを、Setting画面で選択します。

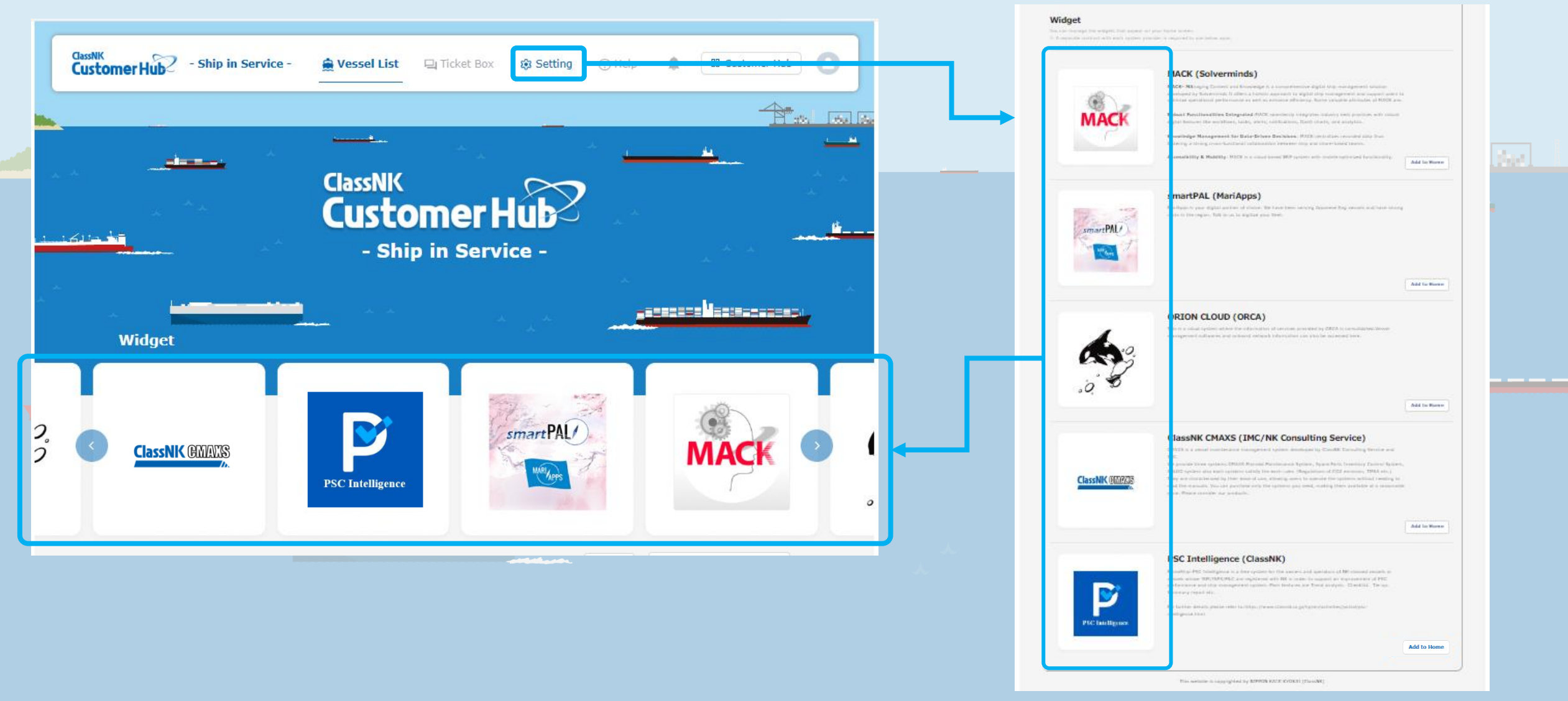

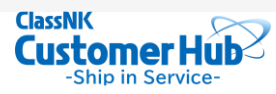

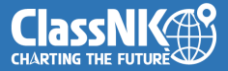

### Vessel List詳細説明

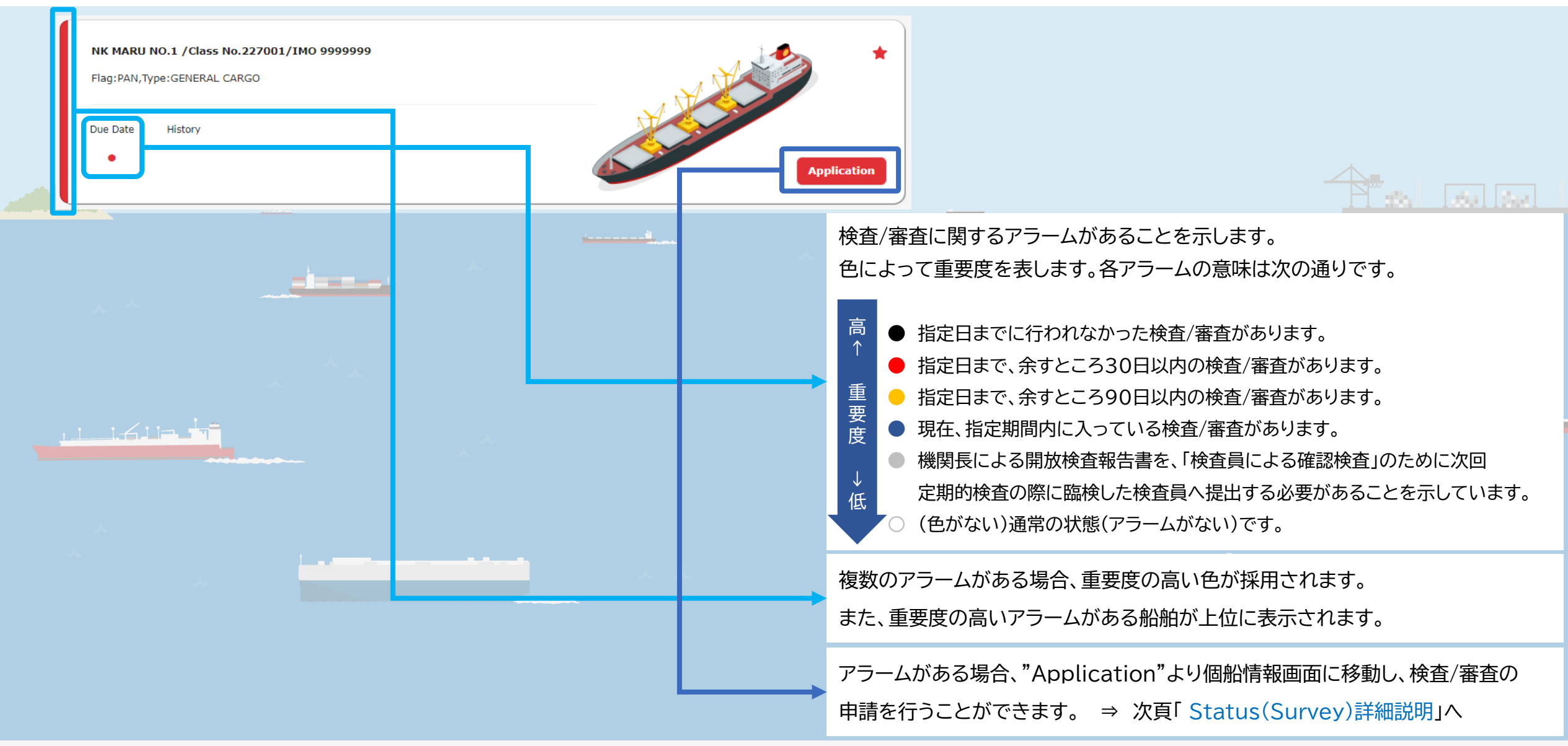

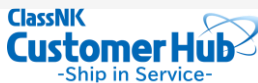

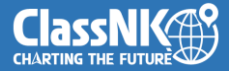

## Status(Survey)詳細説明

Vessel Listの個船情報の"Application"をクリックして、Status(Survey)画面に移動します。 この画面では個船のサーベイステータス、定期的検査/審査項目、検査/審査指定日等の詳細情報を確認できます。 また、必要に応じて各種検査・審査の申請を行うことができます。

| 04       | NK MARU NO.1         Class         No.227001/IMO 9999999         Flag:PAN, Type:GENERAL CARGO         Menu Status(Survey)         Status(Audit/Inspection)         History(Survey)         History(Survey) |                                                                                                    |                 |                                                                                                    |                                                                                                    | 検査        | を申請します | <b>0</b><br>申i | <ul> <li>▶ 次頁「e-Application」へ</li> </ul>                              |
|----------|----------------------------------------------------------------------------------------------------|----------------------------------------------------------------------------------------------------|-----------------|----------------------------------------------------------------------------------------------------|----------------------------------------------------------------------------------------------------|-----------|--------|----------------|-----------------------------------------------------------------------|
|          | 0 Condition(s) & 1 Note(<br>Certificate (Class/Insta.)                                                                                                    | Application<br>5) have been set out.<br>HSSC                                                                        | Kind            | Expiry Date                                                                                          | Anniversary Da<br>Extended                                                                                  | te:02 Feb |        | ※<br>利<br>だ    | 本会サービス「NK-SHIPS」をご利用のお客様は、ご<br>用中のアカウントで「e-Application」をご利用いた<br>けます。 |
| <u> </u> | Survey Item                                                                                                    | Applied<br>Kind of Surveys<br>Special Survey<br>Intermediate Survey                                                 | Final           | 02 Feb 2026<br>Due/Range Date<br>- 02 F<br>02 Nov 2022 - 02 N                                        | <br>Postpone<br>ieb 2026<br>1ay 2023 or                                                                     | a         |        |                |                                                                       |
|          | No.1 Boiler<br>Docking<br>No.1 Propeller Shaft<br>M0                                                                                                    | Annual Survey<br>Boiler Survey<br>Docking Survey<br>Prop. Shaft Survey<br>Prop. Shaft Survey once<br>Special Survey | every 15 years* | 02 Nov 2023 - 02 M<br>02 Nov 2021 - 02 M<br>- 08 F<br>- 08 F<br>- 08 F<br>- 08 F<br>- 11 J<br>- 02 F | tay 2024            tay 2022            reb 2024            reb 2026            un 2029            reb 2026 |           | ,      |                | NK-Shipsから取得した、個船のサーベイステータス、<br>定期的検査/審査項目、検査/審査指定日等                  |
|          | Planned Machinery S<br>Cargo Handling App<br>Surver Item                                                                                                    | Annual Survey<br>Survey + =<br>liances Survey -<br>Situation and Descript                                           | ion Statu       | 02 Nov 2021 - 02 M<br>is Last Date Due                                                               | 1ay 2022                                                                                                    |           |        |                |                                                                       |

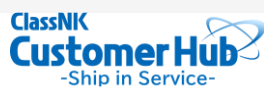

# e-Application

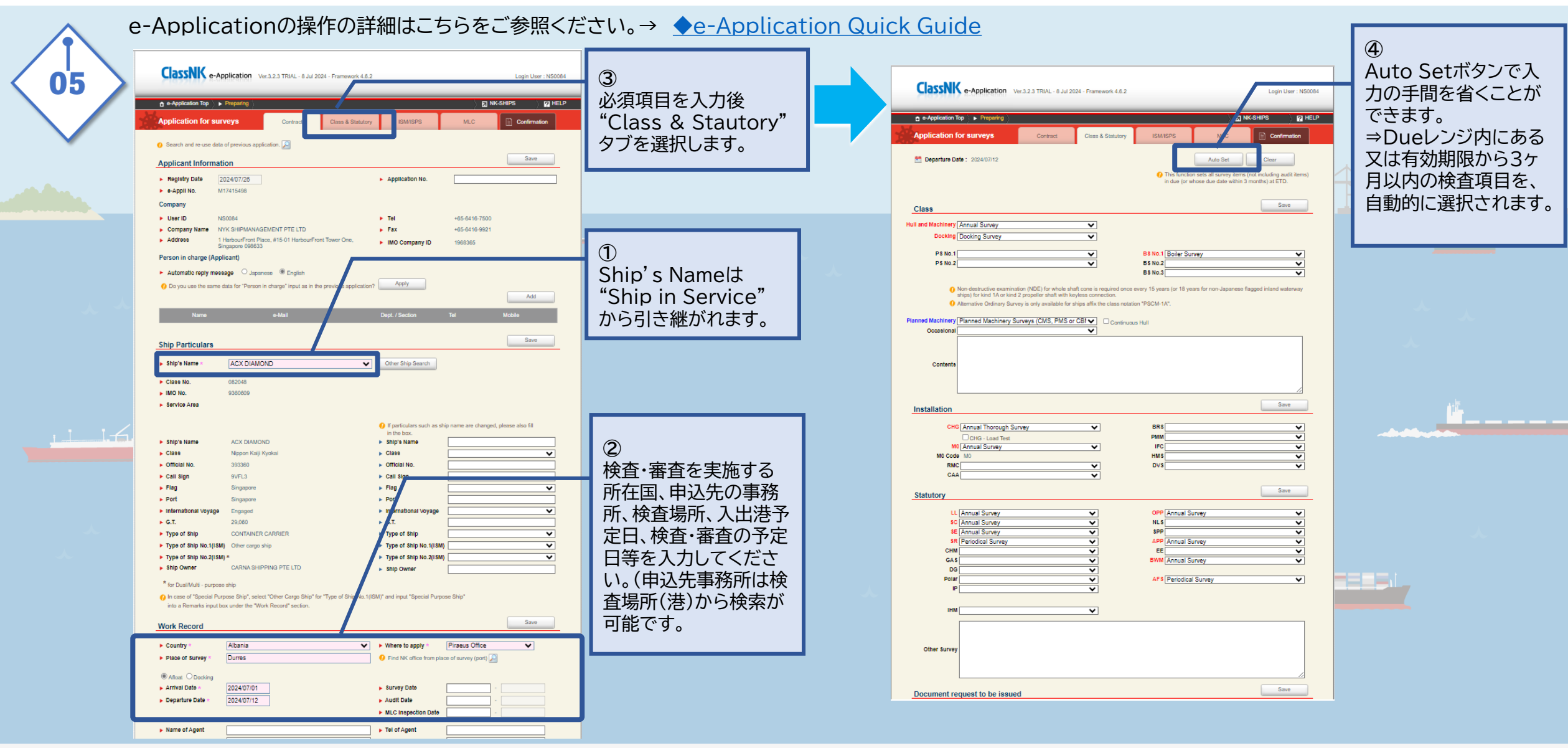

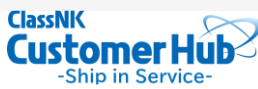